## WORLDWIDE ALUMINIUM LTD. (FORMERLY KNOWN AS WORLDWIDE LEATHER EXPORTS LTD.) CIN: L70109DL1990PLC338798

31<sup>st</sup> Annual Report 2020 - 2021

#### **CORPORATE INFORMATION PRESENT BOARD OF DIRECTORS:** Parag Jain 1. Managing Director (DIN: 02803856) **2.** Abhishek Jain Joint Managing Director (DIN: 02801441) : **3.** Punita Jain Director (DIN: 00303136) : 4. Mahesh Agarwal Chairman & Independent Director (DIN: 00086304) : **5.** Harish Kansal Independent Director(DIN: 01566975) **KEY MANERGERIAL PERSONNEL** Parag Jain 1. Managing Director **2.** Abhishek Jain Joint Managing Director **3.** Shivani CFO 4. Misha Soni CS **BOARD COMMITTEES** AUDIT COMMITTEE STAKEHOLDER RELATIONSHIP COMMITTEE Mahesh Agarwal Chairman Punita Jain Chairperson Harish Kansal Member Harish Kansal Member Member Parag Jain Mahesh Agarwal Member Abhishek Jain Member **NOMINATION & REMUNERATION COMMITTEE** Punita Jain Chairperson INDEPENDENT DIRECTORS Harish Kansal Member Harish Kansal Member Mahesh Agarwal Member Mahesh Agarwal Member BANKERS Andhra Bank ✤ HDFC Bank ✤ Vijya Bank **STATUTORY AUDITORS** M/s. Surendra & Associates, Chartered Accountants **SECRETARIALAUDITORS** M/s. Om Prakash Agrahari & Co., Company Secretaries **SHARES LISTED WITH :** 1. BSE Limited **REGISTRAR & SHARE TRANSFER AGENT** Beetal Financial & Computer Services Pvt. Ltd. Beetal House, 3rd Floor, 99 Madangir, Behind Local Shopping Complex, Near Dada Harsukhdas Mandir, New Delhi - 110062. **REGISTERED OFFICE** 602, Rohit House, 3 Tolstoy Marg, Connaught Place, New Delhi-110001 **CORPORATE WEBSITE :** www.wwal.in

1

### **INDEX**

| Sr. No. | Particulars                  | Page No. |
|---------|------------------------------|----------|
| 1.      | Notice                       | 03       |
| 2.      | Directors' Report            | 10       |
| 3.      | Secretarial Audit Report     | 17       |
| 4.      | Extract of Annual Return     | 23       |
| 5.      | Independent Auditor's Report | 30       |
| 6.      | Balance Sheet                | 36       |
| 7.      | Profit & Loss Statement      | 37       |
| 8.      | Cash Flow Statement          | 39       |
| 9.      | Notes to Accounts            | 40       |
| 10.     | Form MGT - 11                | 57       |
| 11.     | Attendance Slip              | 59       |

#### WORLDWIDE ALUMINIUM LTD. (Formerly Known as WORLDWIDE LEATHER EXPORTS LTD.)

Reg. Office: 602, Rohit House, 3 Tolstoy Marg, Connaught Place, New Delhi-110001. Email Id: legalteam.worldwide@gmail.com Ph. No.: +91-11-49446667/49446668 CIN: L70109DL1990PLC338798 Website: www.wwal.in

### NOTICE

**NOTICE** is hereby given that Thirty First (31<sup>st</sup>) Annual General Meeting of the members of **Worldwide Aluminium Limited** will be held on Thursday of 30<sup>th</sup> September, 2021 at 9:00 a.m. at 602, Rohit House, 3 Tolstoy Marg, Connaught Place, New Delhi-110001 to transact the following business:

#### **ORDINARY BUSINESS:**

- 1. To receive, consider and adopt the Financial Statements of the Company which includes Audited Balance Sheet as at March 31, 2021, the Statement of Profit and Loss including the statement of Cash Flow of the Company as on that date together with the Auditors' Report thereon and Report of the Board of Directors.
- 2. To appoint a Director in place of Mrs. Punita Jain (DIN: 00303136), Director of the Company, who retires by rotation and being eligible offers herself for re-appointment.

#### By the Order of the Board of Directors Worldwide Aluminium Limited

Place: New Delhi Date: 1<sup>st</sup> September, 2021 Sd/-Abhishek Jain Joint Managing Director DIN: 02801441

#### NOTES:

- 1. A member entitled to attend and vote at the meeting is also entitled to appoint one or more proxies and that a proxy need not be a member of the company. Proxies in order to be effective must be deposited not less than 48 hours before the commencement of the meeting. A person can act as proxy on behalf of members not exceeding 50 (fifty) and holding in aggregate not more than 10(ten) percent of the total share capital of the Company. However, a member holding more than 10% (ten percent) of the total share capital of the Company may appoint a single person as proxy and such person shall not act as proxy for any other member. Proxies submitted on behalf of the Companies, Societies, etc., must be supported by an appropriate resolution/authority as applicable.
- 2. The Register of Directors and Key Managerial Personnel and their shareholding, maintained under Section 170 of the Act, will be available for inspection by the members at the AGM.
- 3. The Register of Members and Share Transfer Books will remain close from 24<sup>th</sup> September, 2021 to 30<sup>th</sup> September, 2021 (both days inclusive).
- 4. Members are requested to intimate about the change in address, if any.
- 5. Members are requested to bring the copies of the annual report as the same will not be distributed at the annual general meeting. In view of the COVID-19 pandemic and prevailing unlock guidelines of the Government of India, 50 Shareholders will be accommodated at the venue on first come first serve basis.
- 6. Pursuant to Section 72 of the Companies Act, 2013, Members who hold shares in the physical form can nominate a person in respect of all the shares held by them singly or jointly.
- 7. Members may note that Notice and Annual Report 2020-21 has been uploaded on the website of the Company www.wwal.in. It can also be assessed from the website of the Stock Exchange i.e. BSE Limited at www.bseindia.com,
- 8. In compliance with the provisions of Section 108 of the Companies Act, 2013 read with Rule 20 Companies (Management and Administration) Rules, 2014 and Regulation 44 of SEBI (Listing Obligations and Disclosure Requirements) Regulations 2015, Members have been provided with the facility to cast their vote electronically, through the e- voting services provided by the Central Depository Services (India) Limited (CDSL) on all resolutions set forth in this Notice.
- 9. Members may note that the requirement to place the matter relating to appointment of Auditors for ratification by members

3

at every Annual General Meeting is done away with vide notification dated May 7, 2018 issued by the Ministry of Corporate Affairs, New Delhi. Accordingly, no resolution is proposed for ratification of appointment of Auditors, who were appointed at the 28<sup>th</sup> Annual General Meeting, held on September 29, 2018 and are eligible to hold their office until the conclusion of 33<sup>rd</sup> Annual General Meeting to be held in 2023.

**10.** Relevant details as stipulated under Regulation 36(3) of SEBI (Listing Obligations and Disclosure Requirements), 2015 and Secretarial Standard on General Meeting ("SS-2") issued by Institute of Company Secretaries of India, in respect of Directors seeking appointment/reappointment as director under item No. 2 is as under:

| Name of the Director                                                      | Mr. Punita Jain                                                                      |
|---------------------------------------------------------------------------|--------------------------------------------------------------------------------------|
| Director Identification Number                                            | 00303136                                                                             |
| Father Name                                                               | Mr. Trilok Chand Agarwal                                                             |
| Date of Birth                                                             | 01.09.1987                                                                           |
| Date of Appointment                                                       | 28.07.2017                                                                           |
| Qualification                                                             | M.B.A in International Businessfrom Amity University,<br>Noida,U.P in the year 2010. |
| Name of the Companies(s) in which she is a director                       | Jainalco Industries Limited                                                          |
| Name of the company in which She is Member/<br>Chairman in the committees | NIL                                                                                  |
| Specific functional Areas                                                 | Experience of Marketing                                                              |
| Shareholding in the Company as on 31 <sup>st</sup> March, 2021            | 27,000 shares (i.e. 0.8215%)                                                         |
| Remuneration Last drawn by such person, if any                            | Nil                                                                                  |
| No. of the Board meetings attended during the year                        | 5                                                                                    |

#### THE INSTRUCTIONS FOR SHAREHOLDERS VOTING ELECTRONICALLY ARE AS UNDER:

In compliance with the provisions of Section 108 and other applicable provisions, if any, of the Companies Act, 2013 read with Rule 20 of the Companies (Management and Administration) Amendment Rules, 2014 and Regulation 44 of SEBI (Listing Obligations and Disclosure Requirements) Regulations, 2015, as amended from time to time, the Company is pleased to provide members facility to exercise their right to vote at the 31st AGM by electronic means("e-voting")

#### CDSL e-Voting System – For Remote e-voting

#### THE INTRUCTIONS OF SHAREHOLDERS FOR REMOTE E-VOTING

- The voting period begins on Monday, 27<sup>th</sup> September, 2021 (9:00 a.m.) and ends on Wednesday, 29<sup>th</sup> September, 2021 (5:00 p.m.). During this period shareholders' of the Company, holding shares either in physical form or in dematerialized form, as on the cut-off date (record date) of 23rd September, 2021 may cast their vote electronically. The e-voting module shall be disabled by CDSL for voting thereafter.
- ii) Shareholders who have already voted prior to the meeting date would not be entitled to vote at the meeting venue.
- iii) Pursuant to SEBI Circular No. SEBI/HO/CFD/CMD/CIR/P/2020/242 dated 09.12.2020, under Regulation 44 of Securities and Exchange Board of India (Listing Obligations and Disclosure Requirements) Regulations, 2015, listed entities are required to provide remote e-voting facility to its shareholders, in respect of all shareholders' resolutions. However, it has been observed that the participation by the public non-institutional shareholders/retail shareholders is at a negligible level.

Currently, there are multiple e-voting service providers (ESPs) providing e-voting facility to listed entities in India. This necessitates registration on various ESPs and maintenance of multiple user IDs and passwords by the shareholders.

In order to increase the efficiency of the voting process, pursuant to a public consultation, it has been decided to enable e-voting to all the demat account holders, by way of a single login credential, through their demat accounts/ websites of Depositories/ Depository Participants. Demat account holders would be able to cast their vote without having to register again with the ESPs, thereby, not only facilitating seamless authentication but also enhancing ease and convenience of participating in e-voting process.

iv) In terms of **SEBI circular no. SEBI/HO/CFD/CMD/CIR/P/2020/242 dated December 9, 2020** on e-Voting facility provided by Listed Companies, Individual shareholders holding securities in demat mode are allowed to vote through

their demat account maintained with Depositories and Depository Participants. Shareholders are advised to update their mobile number and email Id in their demat accounts in order to access e-Voting facility.

Pursuant to above aid SEBI Circular, Login method for e-Voting and joining virtual meetings for Individual shareholders holding securities in Demat mode CDSL/NSDL is given below:

| Type of shareholders                                                               | Login Method |                                                                                                    |  |
|------------------------------------------------------------------------------------|--------------|----------------------------------------------------------------------------------------------------|--|
| Individual<br>Shareholders holding<br>securities in Demat<br>mode with <b>CDSL</b> | 1)           | Users who have opted for CDSL Easi / Easiest facility, can login through their existing user id and password. Option will be made available to reach e-Voting page without any further authentication. The URL for users to login to Easi / Easiest are https://web.cdslindia.com/myeasi/home/login or visit www.cdslindia.com and click on Login icon and select New System Myeasi.                                                                                                    |  |
|                                                                                    | 2)           | After successful login the Easi / Easiest user will be able to see the e-Voting option for eligible companies where the evoting is in progress as per the information provided by company. On clicking the evoting option, the user will be able to see e-Voting page of the e-Voting service provider for casting your vote during the remote e-Voting period or joining virtual meeting & voting during the meeting. Additionally, there is also links provided to access the system of all e-Voting Service Providers i.e. CDSL/NSDL/KARVY/LINKINTIME, so that the user can visit the e-Voting service providers' website directly.                                                                                                    |  |
|                                                                                    | 3)           | If the user is not registered for Easi/Easiest, option to register is available at https://web.cdslindia.com/myeasi/Registration/EasiRegistration                                                                                                    |  |
|                                                                                    | 4)           | Alternatively, the user can directly access e-Voting page by providing Demat Account<br>Number and PAN No. from a e-Voting link available on www.cdslindia.com home page or<br>click on https://evoting.cdslindia.com/Evoting/EvotingLogin The system will authenticate<br>the user by sending OTP on registered Mobile & Email as recorded in the Demat Account.<br>After successful authentication, user will be able to see the e-Voting option where the<br>evoting is in progress and also able to directly access the system of all e-Voting Service<br>Providers.                                                                                                    |  |
| Individual<br>Shareholders holding<br>securities in demat<br>mode with <b>NSDL</b> | 1)           | If you are already registered for NSDL IDeAS facility, please visit the e-Services website<br>of NSDL. Open web browser by typing the following URL: https://eservices.nsdl.com<br>either on a Personal Computer or on a mobile. Once the home page of e-Services is launched,<br>click on the "Beneficial Owner" icon under "Login" which is available under 'IDeAS'<br>section. A new screen will open. You will have to enter your User ID and Password. After<br>successful authentication, you will be able to see e-Voting services. Click on "Access to e-<br>Voting" under e-Voting services and you will be able to see e-Voting page. Click on company<br>name or e-Voting service provider name and you will be re-directed to e-Voting service<br>provider website for casting your vote during the remote e-Voting period or joining virtual<br>meeting & voting during the meeting.                                                                                                    |  |
|                                                                                    | 2)           | If the user is not registered for IDeAS e-Services, option to register is available at https://eservices.nsdl.com. Select "Register Online for IDeAS "Portal or click at https://eservices.nsdl.com/SecureWeb/IdeasDirectReg.jsp                                                                                                    |  |
|                                                                                    | 3)           | Visit the e-Voting website of NSDL. Open web browser by typing the following URL: https://www.evoting.nsdl.com/ either on a Personal Computer or on a mobile. Once the home page of e-Voting system is launched, click on the icon "Login" which is available under 'Shareholder/Member' section. A new screen will open. You will have to enter your User ID (i.e. your sixteen digit demat account number hold with NSDL), Password/OTP and a Verification Code as shown on the screen. After successful authentication, you will be redirected to NSDL Depository site wherein you can see e-Voting page. Click on company name or e-Voting service provider name and you will be redirected to e-Voting service provider name and you will be redirected to redirected to redirect |  |

| Type of shareholders    | Login Method                                                                                    |
|-------------------------|-------------------------------------------------------------------------------------------------|
| Individual              | You can also login using the login credentials of your demat account through your Depository    |
| Shareholders (holding   | Participant registered with NSDL/CDSL for e-Voting facility. After Successful login, you will   |
| securities in demat     | be able to see e-Voting option. Once you click on e-Voting option, you will be redirected to    |
| mode) login through     | NSDL/CDSL Depository site after successful authentication, wherein you can see e-Voting         |
| their <b>Depository</b> | feature. Click on company name or e-Voting service provider name and you will be redirected     |
| Participants            | to e-Voting service provider website for casting your vote during the remote e-Voting period or |
|                         | joining virtual meeting & voting during the meeting.                                            |

**Important note:** Members who are unable to retrieve User ID/ Password are advised to use Forget User ID and Forget Password option available at abovementioned website.

## Helpdesk for Individual Shareholders holding securities in demat mode for any technical issues related to login through Depository i.e. CDSL and NSDL

| Login type                                                                | Helpdesk details                                                                                                    |
|---------------------------------------------------------------------------|----------------------------------------------------------------------------------------------------|
| Individual Shareholders holding securities in Demat mode with <b>CDSL</b> | Members facing any technical issue in login can contact CDSL helpdesk<br>by sending a request at helpdesk.evoting@cdslindia.comor contact at<br>022- 23058738 and 22-23058542-43. |
| Individual Shareholders holding securities in Demat mode with <b>NSDL</b> | Members facing any technical issue in login can contact NSDL helpdesk<br>by sending a request at evoting@nsdl.co.in or call at toll free no.: 1800<br>1020 990 and 1800 22 44 30  |

# v) Login method for Remote e-Voting for **Physical shareholders and shareholders other than individual holding in Demat form.**

- 1) The shareholders should log on to the e-voting website www.evotingindia.com.
- 2) Click on "Shareholders" module.
- 3) Now enter your User ID
  - a. For CDSL: 16 digits beneficiary ID,
  - b. For NSDL: 8 Character DP ID followed by 8 Digits Client ID,
  - c. Shareholders holding shares in Physical Form should enter Folio Number registered with the Company.
- 4) Next enter the Image Verification as displayed and Click on Login.
- 5) If you are holding shares in demat form and had logged on to www.evotingindia.com and voted on an earlier evoting of any company, then your existing password is to be used.
- 6) If you are a first-time user follow the steps given below:

|                                                 | For Physical shareholders and other than individual shareholders holding shares in Demat.                                                                                  |
|-------------------------------------------------|----------------------------------------------------------------------------------------------------|
| PAN                                             | Enter your 10 digit alpha-numeric *PAN issued by Income Tax Department (Applicable for both demat shareholders as well as physical shareholders)                           |
|                                                 | • Shareholders who have not updated their PAN with the Company/Depository Participant are requested to use the sequence number sent by Company/RTA or contact Company/RTA. |
| Dividend Bank Details<br>OR Date of Birth (DOB) | Enter the Dividend Bank Details or Date of Birth (in dd/mm/yyyy format) as recorded in your demat account or in the company records in order to login.                     |
|                                                 | • If both the details are not recorded with the depository or company, please enter the member id / folio number in the Dividend Bank details field.                       |

- vi) After entering these details appropriately, click on "SUBMIT" tab.
- vii) Shareholders holding shares in physical form will then directly reach the Company selection screen. However, shareholders holding shares in demat form will now reach 'Password Creation' menu wherein they are required to mandatorily enter their login password in the new password field. Kindly note that this password is to be also used by

the demat holders for voting for resolutions of any other company on which they are eligible to vote, provided that company opts for e-voting through CDSL platform. It is strongly recommended not to share your password with any other person and take utmost care to keep your password confidential.

- viii) For shareholders holding shares in physical form, the details can be used only for e-voting on the resolutions contained in this Notice.
- ix) Click on the EVSN for the relevant <Company Name> on which you choose to vote.
- x) On the voting page, you will see "RESOLUTION DESCRIPTION" and against the same the option "YES/NO" for voting. Select the option YES or NO as desired. The option YES implies that you assent to the Resolution and option NO implies that you dissent to the Resolution.
- xi) Click on the "RESOLUTIONS FILE LINK" if you wish to view the entire Resolution details.
- xii) After selecting the resolution, you have decided to vote on, click on "SUBMIT". A confirmation box will be displayed. If you wish to confirm your vote, click on "OK", else to change your vote, click on "CANCEL" and accordingly modify your vote.
- xiii) Once you "CONFIRM" your vote on the resolution, you will not be allowed to modify your vote.
- xiv) You can also take a print of the votes cast by clicking on "Click here to print" option on the Voting page.
- xv) If a demat account holder has forgotten the login password then Enter the User ID and the image verification code and click on Forgot Password & enter the details as prompted by the system.
- xvi) Additional Facility for Non Individual Shareholders and Custodians -For Remote Voting only.
  - Non-Individual shareholders (i.e. other than Individuals, HUF, NRI etc.) and Custodians are required to log on to www.evotingindia.com and register themselves in the "Corporates" module.
  - A scanned copy of the Registration Form bearing the stamp and sign of the entity should be emailed to helpdesk.evoting@cdslindia.com.
  - After receiving the login details a Compliance User should be created using the admin login and password. The Compliance User would be able to link the account(s) for which they wish to vote on.
  - The list of accounts linked in the login should be mailed to helpdesk.evoting@cdslindia.com and on approval of the accounts they would be able to cast their vote.
  - A scanned copy of the Board Resolution and Power of Attorney (POA) which they have issued in favour of the Custodian, if any, should be uploaded in PDF format in the system for the scrutinizer to verify the same.
  - Alternatively Non Individual shareholders are required to send the relevant Board Resolution/ Authority letter etc. together with attested specimen signature of the duly authorized signatory who are authorized to vote, to the Scrutinizer and to the Company at the email address viz; legalteam.worldwide@gmail.com, if they have voted from individual tab & not uploaded same in the CDSL e-voting system for the scrutinizer to verify the same.

## PROCESS FOR THOSE SHAREHOLDERS WHOSE EMAIL/MOBILE NO. ARE NOT REGISTERED WITH THE COMPANY/DEPOSITORIES.

- 1. For Physical shareholders- please provide necessary details like Folio No., Name of shareholder, scanned copy of the share certificate (front and back), PAN (self attested scanned copy of PAN card), AADHAR (self attested scanned copy of Aadhar Card) by email to **Company/RTA email id**.
- 2. For Demat shareholders -, Please update your email id & mobile no. with your respective Depository Participant (DP)
- 3. For Individual Demat shareholders Please update your email id & mobile no. with your respective Depository Participant (DP) which is mandatory while e-Voting & joining virtual meetings through Depository.
- 4. If you have any queries or issues regarding attending AGM & e-Voting from the CDSL e-Voting System, you can write an email to helpdesk.evoting@cdslindia.com or contact at 022- 23058738 and 022-23058542/43.
- All grievances connected with the facility for voting by electronic means may be addressed to Mr. Rakesh Dalvi, Sr. Manager, (CDSL,) Central Depository Services (India) Limited, A Wing, 25th Floor, Marathon Futurex, Mafatlal Mill Compounds, N M Joshi Marg, Lower Parel (East), Mumbai - 400013 or send an email to helpdesk.evoting@cdslindia.com or call on 022-23058542/43.
  - i) Mr. Om Prakash Agrahari, Company Secretary of M/s. Om Prakash Agrahari & Co, Company Secretaries

(Membership No 6933, CP 6871), Delhi has been appointed as the Scrutinizer to scrutinize the e-voting process in a fair and transparent manner.

- ii) The scrutinizer shall within a period of not exceeding two working days from the conclusion of the e- voting period unblock the votes in the presence of at least two witnesses not in employment of the Company and make a scrutinizer's report of the votes cast in favor or against, if any, forthwith to the Chairman of the Company.
- iii) The results of the e-voting along with the scrutinizer's report shall be placed in company's website and on the website of CDSL within two days of passing of the resolution at the AGM of the Company. The results will also be communicated to the stock exchanges where the shares of the Company are listed

#### IMPORTANT COMMUNICATION TO THE MEMBERS

#### Mandatory update of PAN and Bank details -

Pursuant to SEBI Circular SEBI/HO/MIRSD/DOP1/CIR/P/2018/73 dated 20th April, 2018, shareholders holding shares in physical form whose folio do not have / have incomplete details with respect to PAN and bank particulars are mandatorily required to furnish the PAN and bank account details to the Company / Registrar & Transfer Agent (RTA) for registration under their folio.

#### Compulsory Dematerialization of shares of listed company:

As per SEBI Notification No. SEBI/LAD-NRO/GN/2018/24 dated June 8, 2018 and further amendment vide Notification No. SEBI/LAD-NRO/GN/2018/49 dated November 30, 2018, w.e.f. April 1, 2019 the transfer of securities of listed companies shall not be processed unless the securities are held in the dematerialized form (Demat) with a depository. Hence, the members of the company are requested to dematerialize their shareholding to avail the benefits of dematerialization.

#### **Green Initiative:**

In an effort to make the Earth a better place to live, the green movement has been sweeping all over the globe. Not only are individuals doing things to help the environment, companies and governments are as well. The Companies Act, 2013 & SEBI Regulations is a step forward in promoting "Green Initiative" by providing for service of documents by a Company to its Members through electronic mode. The move of the regulators allows public at large to contribute to the green movement. To support this green initiative of the Government in full measure, in order to save the natural resources, Members who have not registered their e-mail addresses so far are requested to register their e-mail address for receiving all communication including Annual Report, Notices, Circulars, etc. from the Company electronically.

### **ROUTE MAP FOR THE 31<sup>ST</sup> ANNUAL GENERAL MEETING**

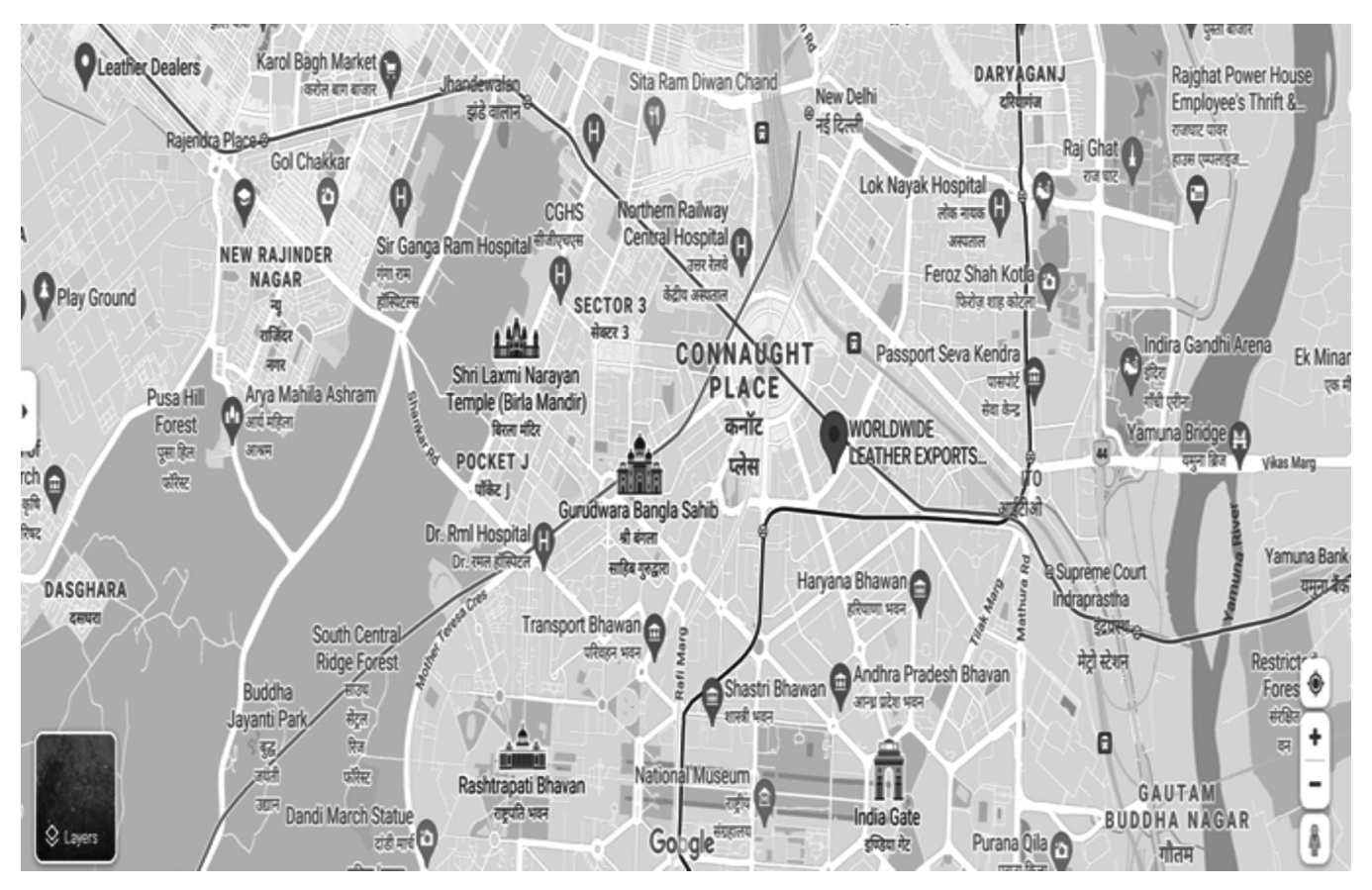